### DynaMedex®

# Learn how to optimize your search in DynaMedex.

There are two different search methods within DynaMedex.

- **Go To:** takes you directly to the topic page
- 2 Search For: Selecting the topic in the "Search For" section or hitting the 'enter' key casts a wider search surrounding your search term.

| DynaMedex                                                                                                    |                                                                                                    | KG (ME 24.5)                                                                                                    |
|----------------------------------------------------------------------------------------------------|----------------------------------------------------------------------------------------------------|----------------------------------------------------------------------------------------------------|
| Specialties Alerts Drug Resources 🗸 Isabel DDx 🔀 Patient Info                                                                                                    | Calculators EBM                                                                                                    | Micromedex 🛛                                                                                                    |
| ⊕ English ~                                                                                                    | atria                                                                                                    | <u>ې م</u>                                                                                                    |
|                                                                                                    | GO TO                                                                                                    |                                                                                                    |
| Recent Alerts Follow your specialty and individual topics to personalize alerts. Followed All Tapics                                                                                                    | Atrial Fibrillation<br>Atrial Fibrillation After Cardiac Surgery<br>Atrial Fibrillation In Heart Failure<br>Atrial Fibrillation Prevention | ntinuing Education<br>reenleaf                                                                                                    |
| All Potentially Practice-Changing Only                                                                                                    | Atrial Fibrillation Screening                                                                                                    | Available CME/CPD/CE Credits: <b>24.5</b><br>Claim Credits                                                                                                    |
| Drug/Device Alert • Updated 4 Nov 2024<br>Fluticasone propionate exhalation delivery system (Xhance) receiv<br>without nasal polyps in adults (FDA DailyMed 2024 Mar 15)                                              | SEARCH FOR<br>atrial fibrillation                                                                                                    |                                                                                                    |
| View in Chronic Rhinosinusitis Evidence • Updated 4 Nov 2024                                                                                                    | atrial flutter atrial fibrillation with rapid ventricular response                                                                         | ied Decisions                                                                                                    |
| glucagon-like peptide-1 (GLP-1) receptor agonists may not increas-<br>anxiety-related disorders compared to sodium-glucose cotranspo-<br>starting treatment with GLP-1 receptor agonists or SGLT2 inhibitor<br>Nov 1) | atrial tachycardia<br>atrial fibrillation treatment                                                                                        | cal decision support and<br>ision-making tools<br>E tool:                                                                                                    |
| View in Selection of Glucose-Lowering Medications for Adults With Type 2 Di<br>Evidence • Updated 1 Nov 2024<br>among adults > 60 years old in the United States of Factiveness of F                                  | abetes                                                                                                    | Symptom Assessment and Initial<br>Management of COPD<br>Personalized guidance for pharmacologic<br>treatment for people whose symptoms<br>are at baseline. Includes GOLD, CAT, and |
| may be 80% in immunocompetent persons and 73% in persons wi                                                                                                    | th immunocompromise (Lancet 2024 Oct 19)                                                                                                   | mMRC scores.                                                                                                    |

### DynaMedex®

www.dynamedex.com

**EBSCO** Clinical Decisions

## "Go To" Search Result

- **Tabs:** The tabs under the disease state will vary per topic depending on the information available for that topic. Use the tabs to quickly switch between the topic, updates, videos, images, tables, algorithms and about tabs.
- 2 **Subsection menu:** The first subtopic is always Overview and Recommendations. You can jump subsections from the left lane menu.
- **3 Links:** Select the embedded hyperlinks to jump to the respective subsection.
- 4 **Find in Topic:** Searches all sections of the topic.

**\*Note:** Searching by CTRL+F will not search all sections. It will only search the section currently open.

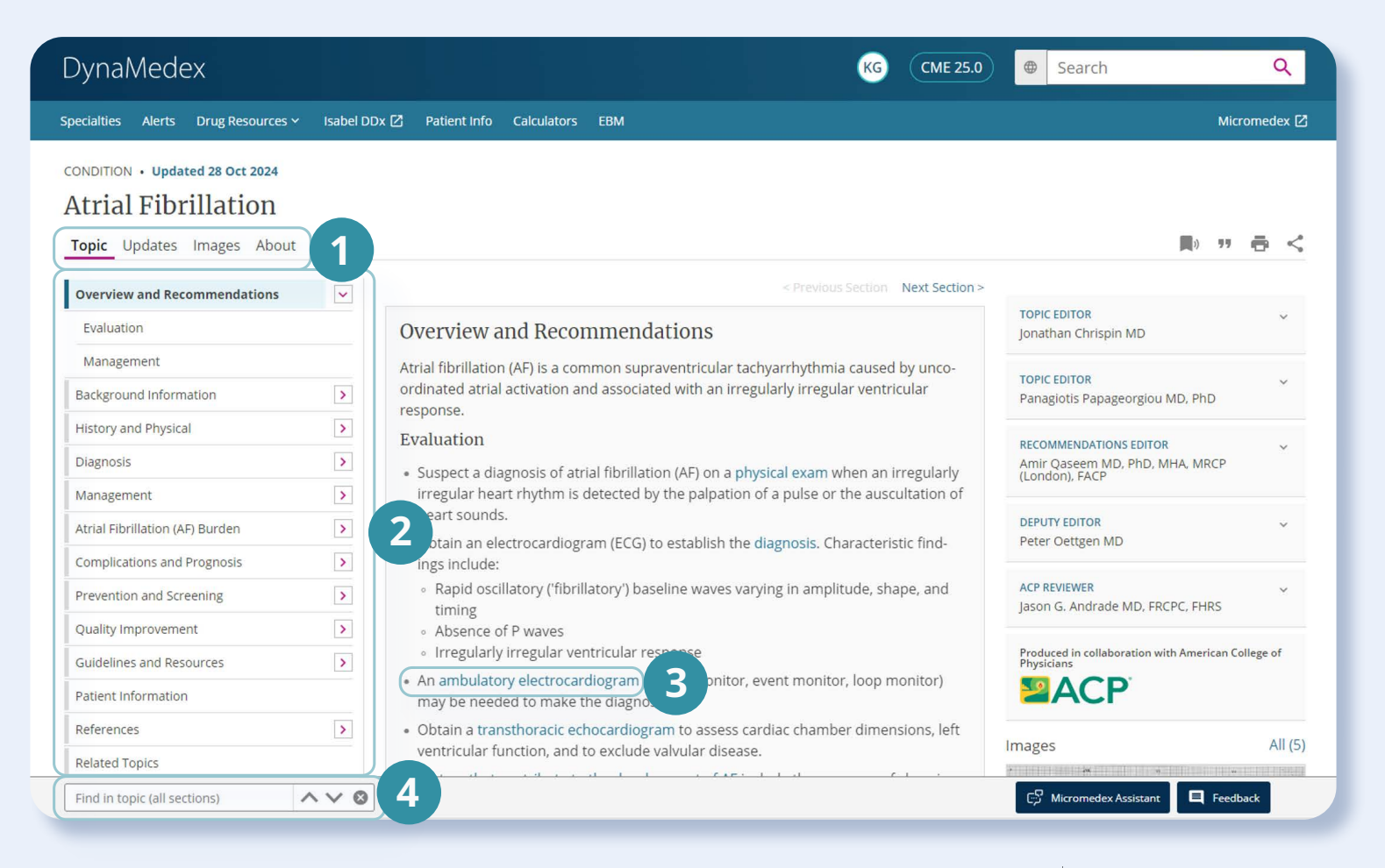

### DynaMedex<sup>®</sup>

www.dynamedex.com

#### EBSCO | Clinical Decisions

### "Search For" Search Results

- 1 Some topics have a Collection view which offers a curated selection of key resources to help users navigate larger content areas. You can toggle between the Collection view and Classic Search Results from the top of the page.
- 2 All relevant search term topics will populate the center lane.
  - Further filter results by selecting the Content Type in the left lane.
- 4 Select the "hamburger" icon on any result to go directly into subtopics.
- 5 If there are shared decision-making tools or clinical calculators available in DynaMed Decisions, they will appear in the right lane.

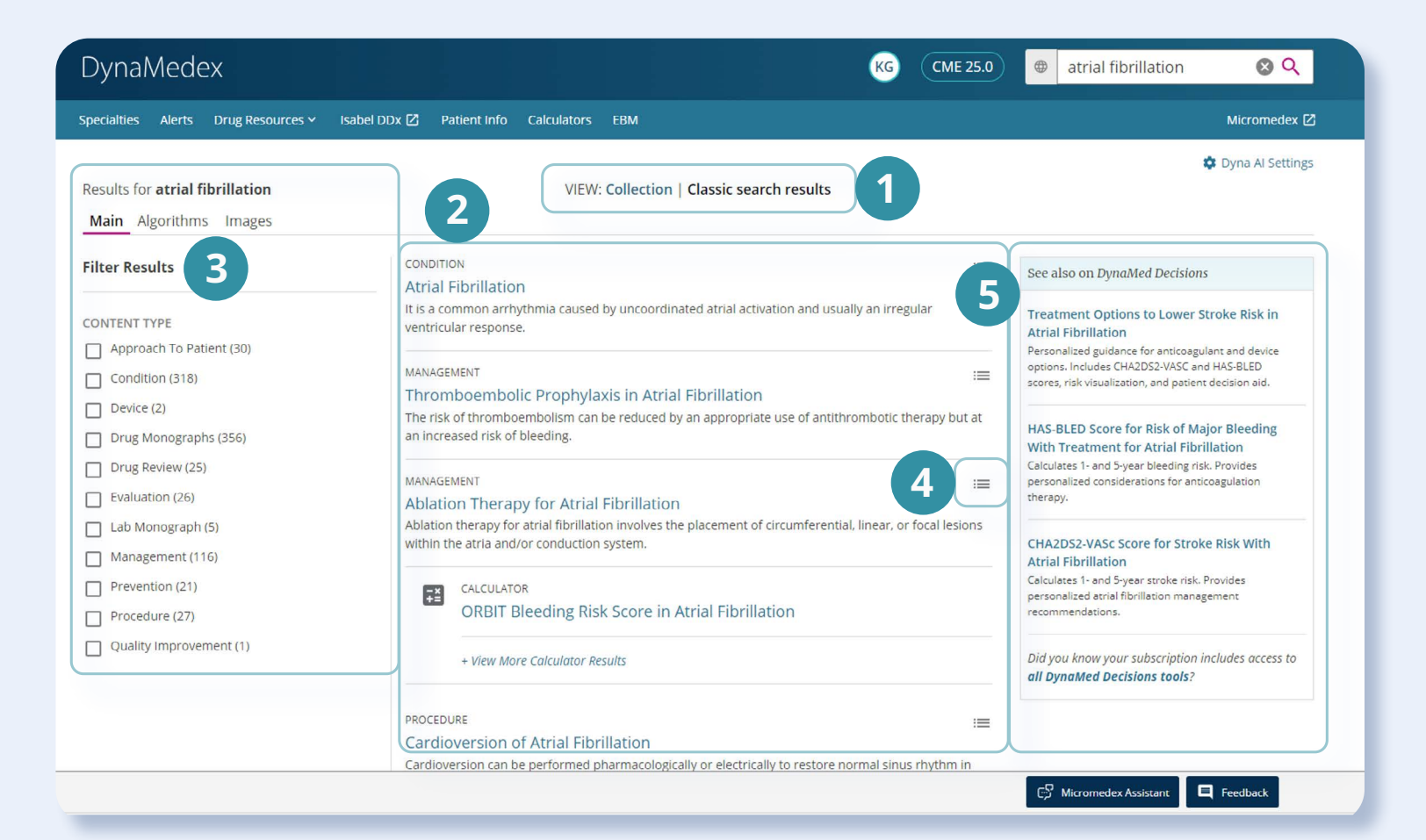

### DynaMedex<sup>®</sup>

www.dynamedex.com

#### **EBSCO** | Clinical Decisions

# "Collection View" Search Results

| /nalviedex                                                                                                   | KG                                                                                                    | CME 27.5 @ atrial fibrillation 😵 C                                                                                                    |
|----------------------------------------------------------------------------------------------------|----------------------------------------------------------------------------------------------------|----------------------------------------------------------------------------------------------------|
| cialties Alerts Drug Resources 🗸 Isabel DDx 🖾 Patien                                                         | t Info Calculators EBM                                                                                                    | Micromede                                                                                                    |
| sults for <b>atrial fibrillation</b>                                                                         | VIEW: Collection   Classic search results                                                                                                    | 🌣 Dyna Al Sett                                                                                                    |
| OLLECTION                                                                                                    |                                                                                                    | About Collections                                                                                                    |
| lso called: Afib, A fib, AF<br>Main Topics                                                                   | General Management                                                                                                    | Management With Specific Comorbidities                                                                                                   |
| <ul> <li>Atrial Fibrillation</li> <li>New-Onset Atrial Fibrillation - Approach to the<br/>Patient</li> </ul> | <ul> <li>Thromboembolic Prophylaxis in Atrial Fibrillation</li> <li>Rate Control in Atrial Fibrillation</li> <li>Rhythm Control in Atrial Fibrillation</li> <li>Cardioversion of Atrial Fibrillation</li> <li>Ablation Therapy for Atrial Fibrillation</li> <li>Cardiac Resynchronization Therapy (CRT) in<br/>Patients with Atrial Fibrillation</li> <li>Periprocedural Management of Patients on Long-<br/>Term Anticoagulation</li> </ul> | Atrial Fibrillation and:<br>• Chronic Kidney Disease (CKD) Without End-Stage<br>Renal Disease (ESRD)<br>• End Stage Renal Disease (ESRD) |
| Management for Specific Populations   Pregnant Patients  Athletes Children Preoperative Patients             |                                                                                                    | <ul> <li>COPD</li> <li>Mitral Stenosis</li> <li>Atrial Fibrillation in Heart Failure</li> <li>Sick Sinus Syndrome</li> </ul>             |
| Postoperative Patients                                                                                       |                                                                                                    |                                                                                                    |

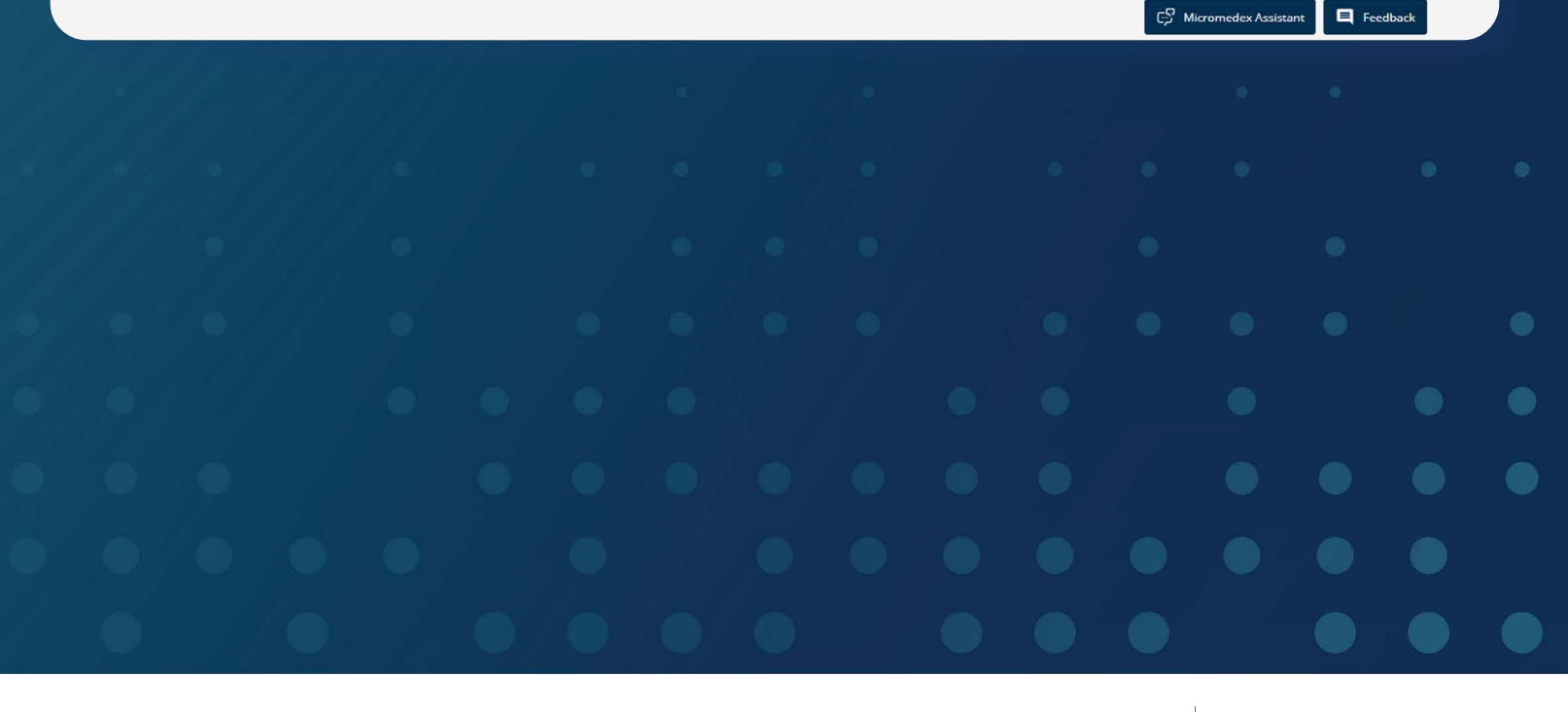

### DynaMedex®

www.dynamedex.com